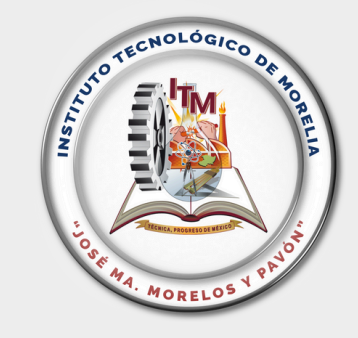

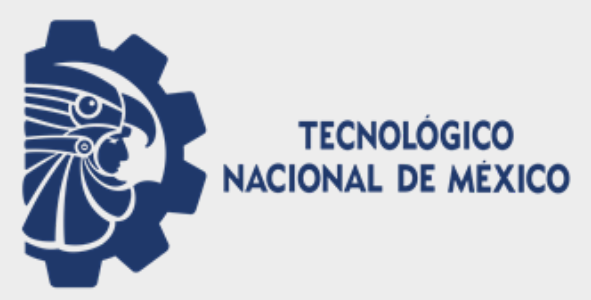

# CONVOCATORIA

### PROCESO PARA SOLICITUD DEL EXAMEN GENERAL PARA EL EGRESO DE LA LICENCIATURA (EGEL-PLUS DE CENEVAL)

### APLICACIÓN DEL 31 DE MARZO AL 04 DE ABRIL DEL 2025

EXCLUSIVO PARA ALUMNOS(AS) Y EGRESADOS(AS) DEL TECNM INSTITUTO TECNOLÓGICO DE MORELIA

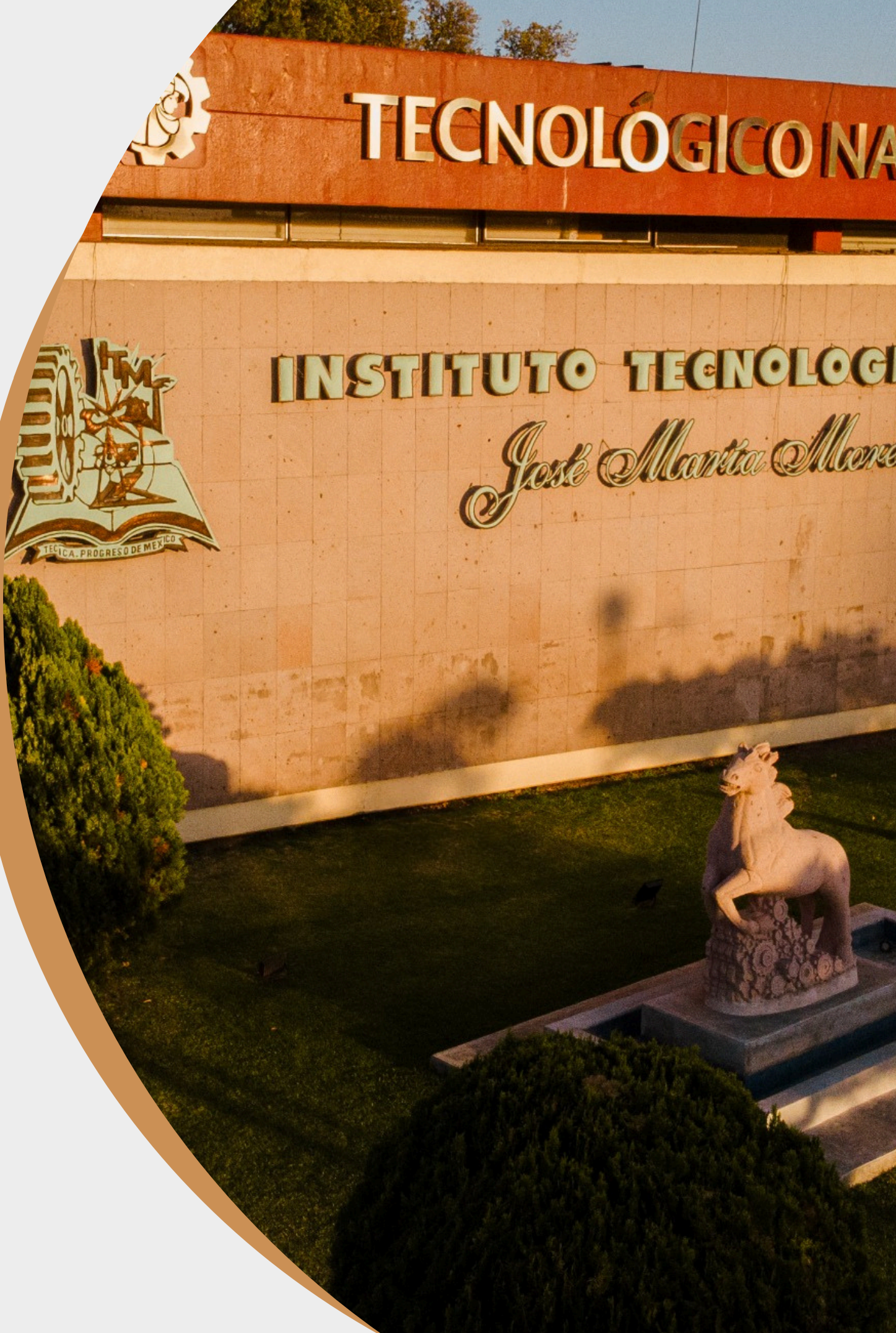

### Dirigido a egresados(as) o próximos(as) a egresar, que cuenten con un avance académico del 90% y sean de las carreras de:

Licenciatura en Administración **Contador Público Ingeniería Eléctrica** Ingeniería Electrónica Ingeniería en Gestión **Empresarial Ingeniería Industrial** 

Ingeniería Informática Licenciatura en Informática Ingeniería en Tecnologías de la Información y Comunicaciones(ITIC's) Ingeniería en Sistemas Computacionales Ingeniería Mecánica Ingeniería Mecatrónica

El periodo para solicitar el examen EGEL-PLUS Inicia del 11 de noviembre al 20 de diciembre del 2024 y del 06 al 14 de enero del 2025

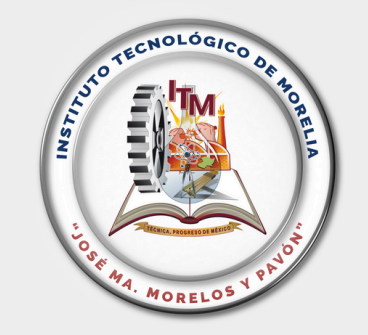

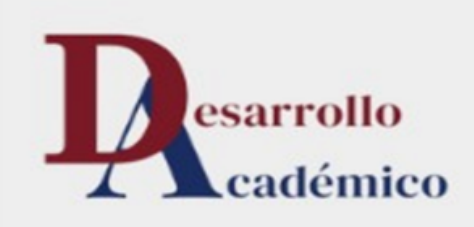

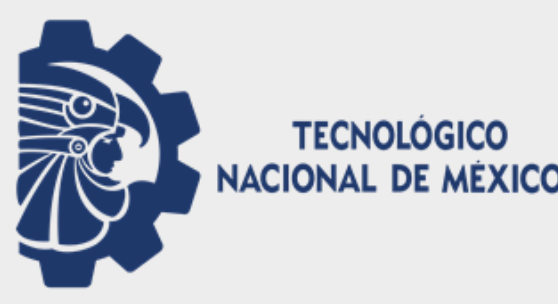

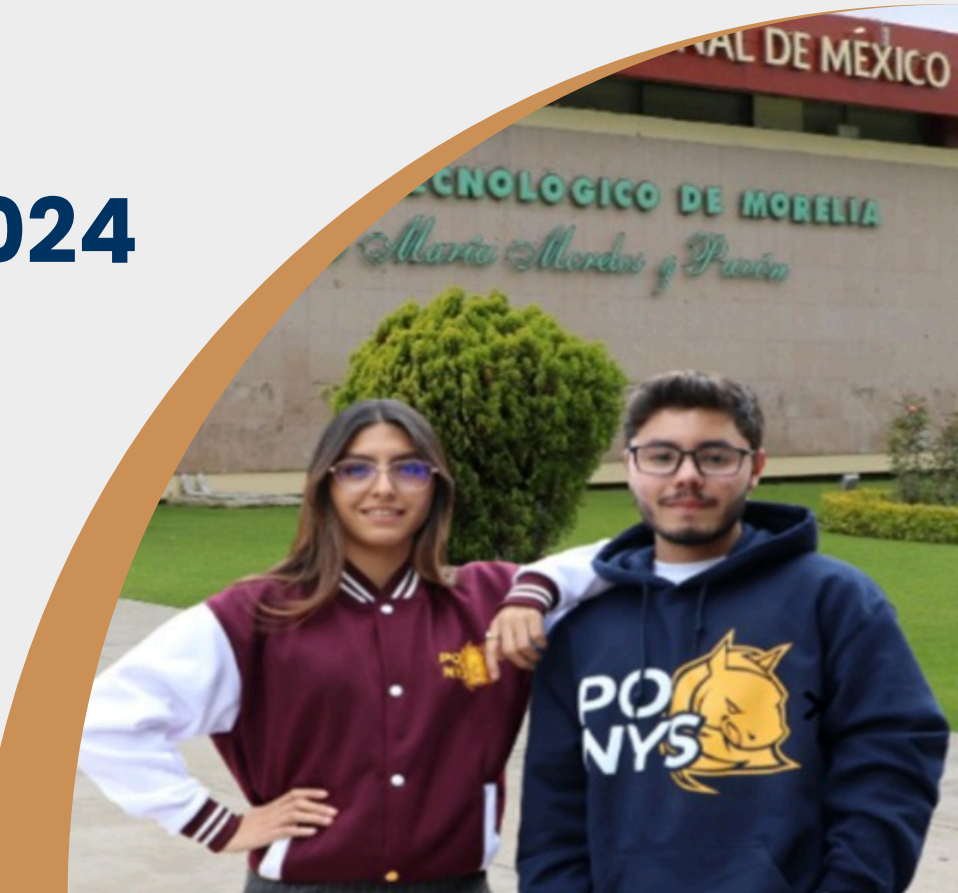

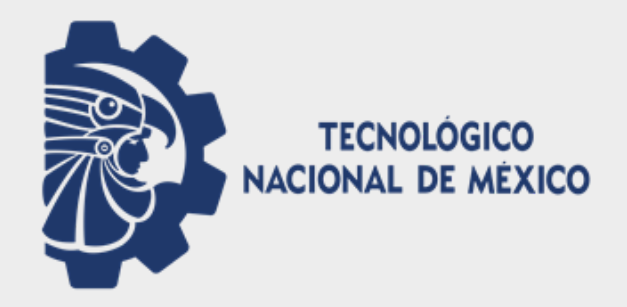

### Consideraciones para presentar el examen desde casa

Características técnicas mínimas requeridas

| Sistema<br>Operativo                                                           | Procesador                                                                                                    | Memoria                                                                                                  | Velocidad de conexión                                                                                                    | Fecha y hora                                                                                              | Otros                                                                                                    |
|--------------------------------------------------------------------------------|----------------------------------------------------------------------------------------------------|----------------------------------------------------------------------------------------------------|----------------------------------------------------------------------------------------------------|----------------------------------------------------------------------------------------------------|----------------------------------------------------------------------------------------------------|
| Microsoft<br>Windows 8.1, 10                                                   | Mínimo:<br>Intel / AMD con una<br>velocidad de 2Ghz y 2<br>núcleos.<br>Recomendado: Velocidad de<br>2.5 Ghz o superior con 4 o<br>más núcleos                                                                                                    | Mínimo:<br>4 GB de memoria<br>RAM y 800 MB de                                                            | Contar con cámara web y<br>micrófono (internos o externos).                                                                                              |                                                                                                    |                                                                                                    |
| <b>Apple Mac OS</b> :<br>Mojave (10.14),<br>Catalina (10.15),<br>Bigsur (11.0) | Mínimo:<br>Intel i3 o superior con una<br>velocidad mínima de 2 Ghz<br>con al menos 2 núcleos.<br>Procesador Apple Silicone<br>(M1 o posterior)<br>Recomendado:<br>Core i5 de 2.4 Ghz o superior<br>con 4 o más núcleos, o<br>procesador Apple Silicone | disco duro libre.<br>Recomendado:<br>8 GB de memoria<br>RAM o superior y<br>1 GB de disco<br>duro libre. | Conexiones móviles<br>(3G, 4G, LTE, etc.)<br>compartidas mediante<br>teléfonos inteligentes,<br>tabletas u otros<br>dispositivos, no son<br>recomendadas | (Si el equipo de cómputo<br>presenta un desfase en<br>la hora del sistema, no<br>se permitirá el acceso). | No se admite el uso de audífonos,<br>auriculares, manos libres o<br>dispositivos inalámbricos Bluetooth.<br>No se permite ningún tipo de<br>virtualización, conexión remota o<br>hipervisores. |

El Examen desde casa no se puede realizar en tabletas electrónicas o teléfonos celulares.

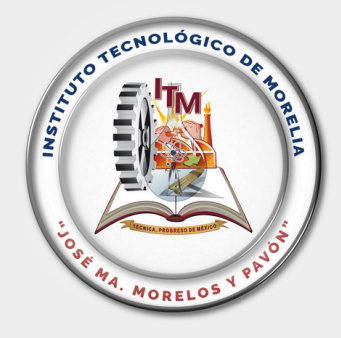

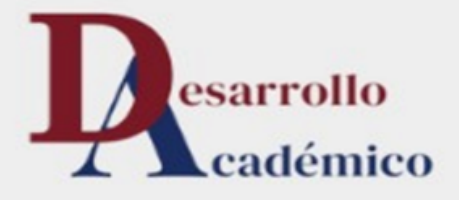

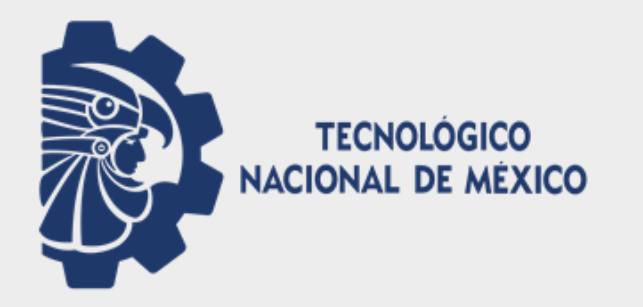

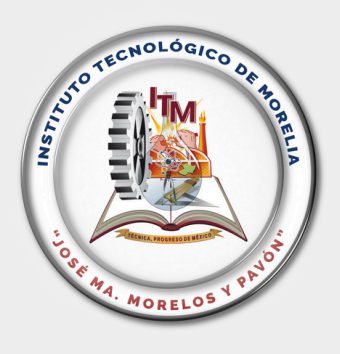

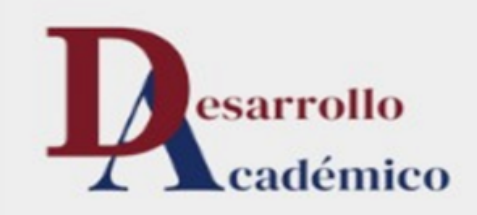

### **Procedimiento de Solicitud y Registro del EGEL-PLUS**

#### EXCLUSIVO PARA ALUMNOS(AS) Y EGRESADOS(AS) DEL **TECNM INSTITUTO TECNOLÓGICO DE MORELIA**

Aplicación del 31 DE MARZO al 04 de ABRIL del 2025

### TECNOLÓGICONA

#### INSTITUTO TECNOLOGI

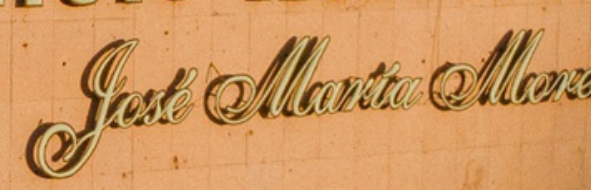

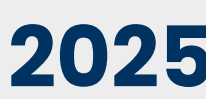

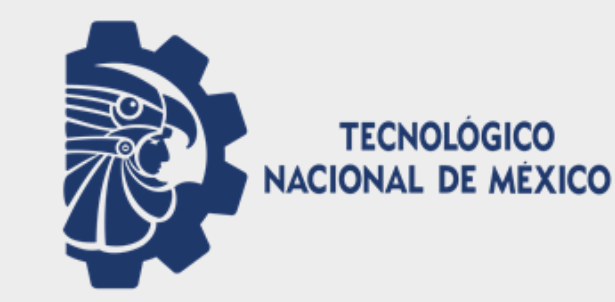

Debes ingresar al sistema de MINDBOX utilizando tu número de control y tu contraseña para generar una referencia de pago del EGEL-PLUS. **Ruta dentro del sistema:** 

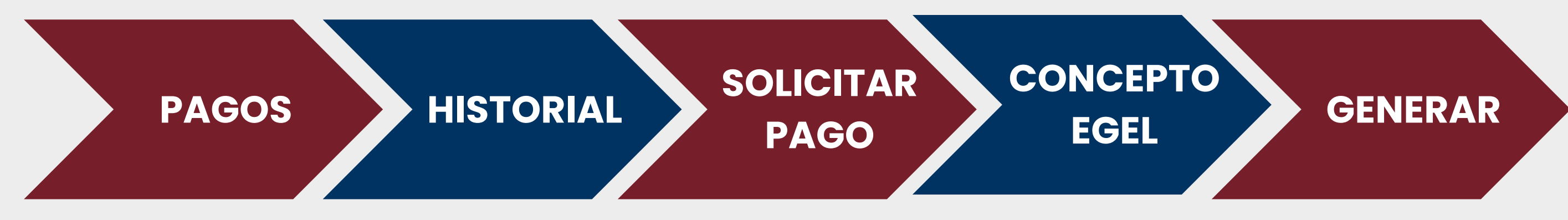

Si no cuentas con tu contraseña de Mindbox o eres egresado, deberás solicitarla tu referencia al correo electrónico: orientacioneducativa@morelia.tecnm.mx Recuerda indicar tu nombre completo, número de control y carrera. Liga directa al sistema:

https://itmorelia.mindbox.app/login/alumno

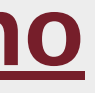

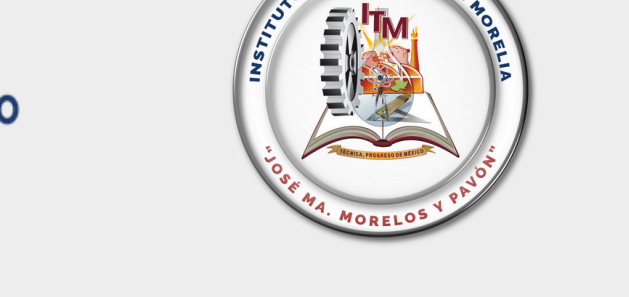

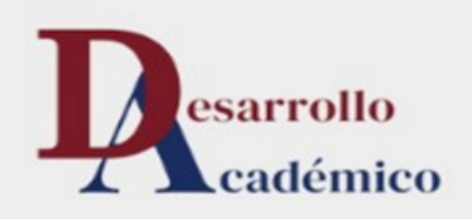

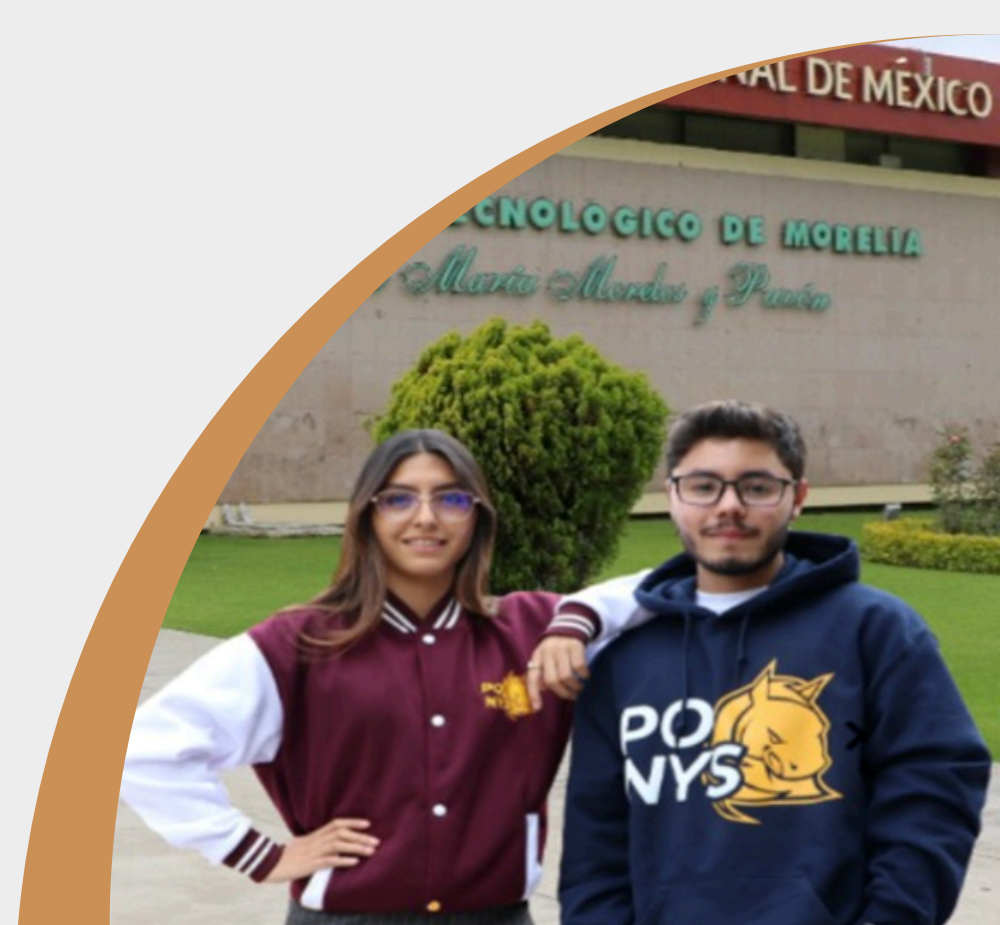

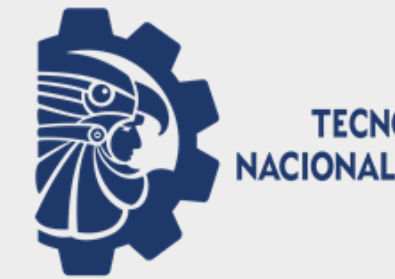

Puedes realizar el pago por concepto del EGEL-PLUS, cuyo monto es de \$2,400.00 en cualquier sucursal del Banco HSBC presentando la **referencia** que te muestra el sistema.

- **Recuerda que...**
- Cada referencia es personal e intransferible.
- Evita pagar el último día de registro mediante transferencia, ya que tu pago no se vera reflejado.
- Se aceptan transferencias bancarias. Las indicaciones para realizarlas se encuentran en el siguiente link: https://bit.ly/guia transferencia
- Tu pago se verá reflejado en el sistema después de dos días hábiles. Puedes consultarlo en el apartado de "Pagos" > "Estatus".

En caso de que requieras factura, debes solicitarla EL MISMO DÍA QUE REALIZAS EL PAGO. Para ello, deberás enviar tu recibo de pago (imagen legible), así como tu constancia de situación fiscal o los datos fiscales correspondientes, al correo electrónico: fact.caja@morelia.tecnm.mx Guía para la solicitud de facturas Liga directa al sistema: https://bit.ly/solicitud\_factura

TECNOLÓGICO NACIONAL DE MÉXICO

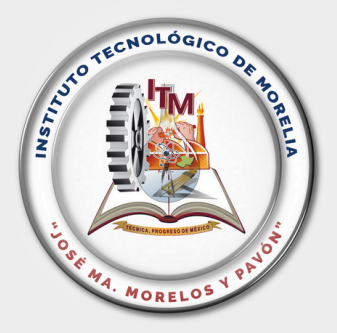

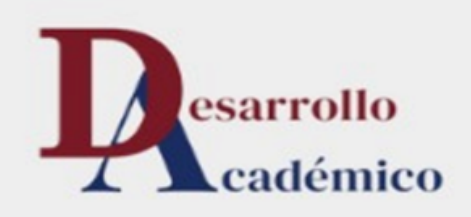

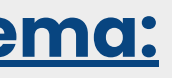

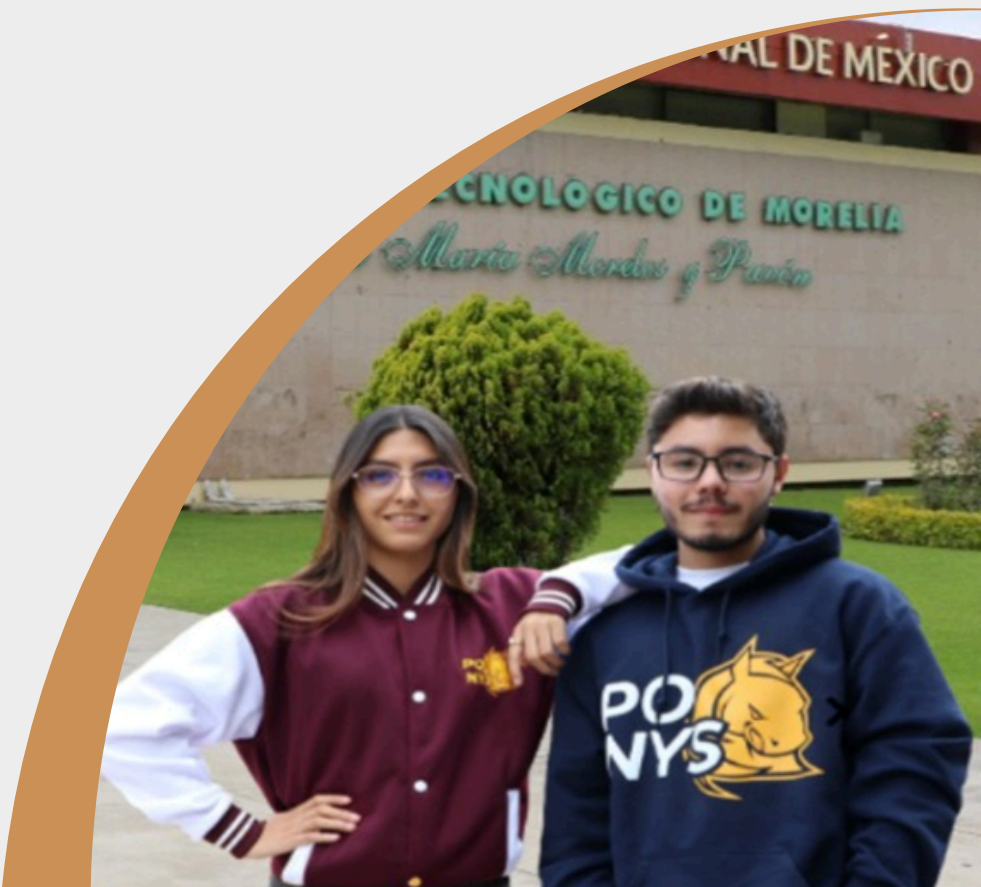

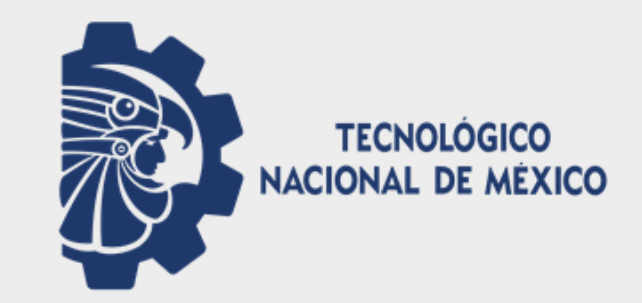

### Una vez realizado el pago:

1.Llenar la solicitud del examen 2. Subir comprobante de pago al finalizar el llenado de la solicitud (Formato PDF)

#### **Recuerda que...**

- Debes completar la solicitud y asegurarte que todos tus datos son correctos, ya que esta información se utiliza para dar de alta tu solicitud ante el CENEVAL. (Escribir el mismo correo electrónico que vas a registrar en CENEVAL)
- SIN REGISTRO NO PODRÁS PRESENTAR TU EXAMEN.

Liga directa para registrar solicitud: https://bit.ly/4a07Eo0

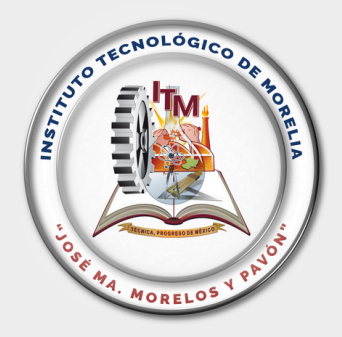

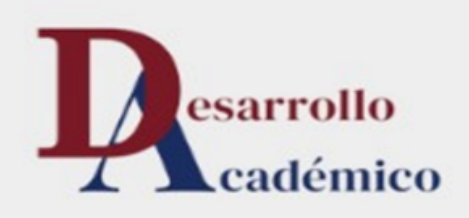

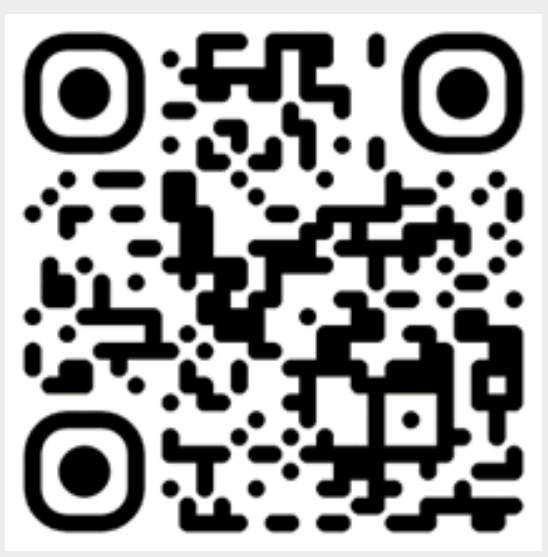

qr\_convocatoria\_egel\_2024

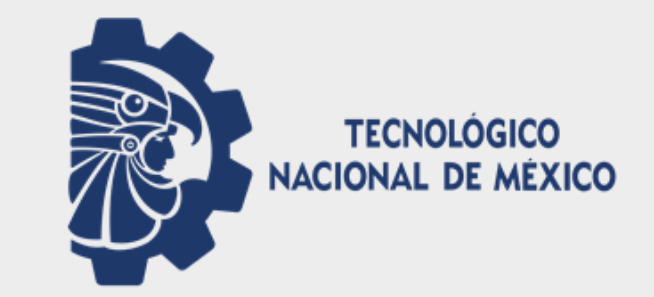

## Dos días hábiles después de que has enviado tu solicitud, deberás realizar tu registro ante el CENEVAL.

### Liga para realizar el registro ante CENEVAL: http://registroenlinea.ceneval.edu.mx/RegistroLinea/indexCerrado.php

|                                        |                                                                                                    | BIEN                                                                                                    | AVISO DE PRIVACIDA                                                                                       | RO EN LÍNEA                                                                                     |
|----------------------------------------|----------------------------------------------------------------------------------------------------|----------------------------------------------------------------------------------------------------|----------------------------------------------------------------------------------------------------|-------------------------------------------------------------------------------------------------|
| Al ingresar,<br>verás esta<br>pantalla | CENTRO NACIONAL DE EVALUAC<br>01000, Ciudad de México, utilizará s<br>certificación que usted está realizando | IÓN PARA LA EDUCACIÓN SUPERIOR A.C., con<br>us datos personales aquí recabados para análisis e<br>o . Para mayor información acerca del tratamiento y | domicilio en Av. Camino al Des<br>estadísticos, contactarlo para info<br>y de los derechos que puede had | ierto de los Leones (Alta<br>ormar cambios en el proce<br>cer valer, usted puede acce<br>DATOS: |
|                                        | Institución:                                                                                                  | Seleccione la institución                                                                                                    | ~                                                                                                    |                                                                                                 |
|                                        | Matrícula:                                                                                                    |                                                                                                    |                                                                                                    |                                                                                                 |
|                                        | Programa/Carrera:                                                                                             | Seleccione el Programa / Carrera                                                                                                    | ~                                                                                                    |                                                                                                 |
|                                        | Campus/Facultades/Escuelas<br>donde desea inscribirse:                                                        | Campus                                                                                                    | ~                                                                                                    |                                                                                                 |

Una vez registrado, usted mismo podrá hacer ediciones a sus datos hasta el término del periodo de registro. Para ello, únicamente deberá ingresar los datos de esta pantalla.

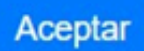

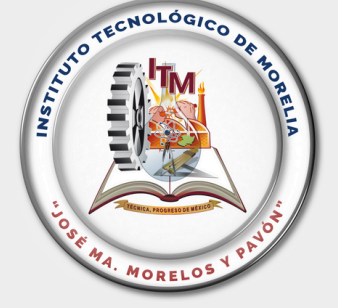

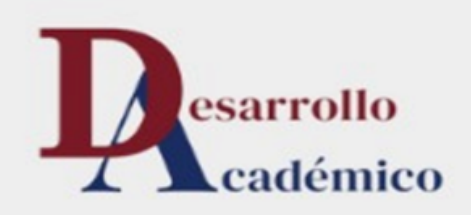

vista), No. 19, Col. San Ángel, Delegación Álvaro Obregón, C.P. so de aplicación y/o como requisito explícito del proceso de evaluación o eder al aviso de privacidad completo <u>aquí.</u>

Matrícula = Número de Control

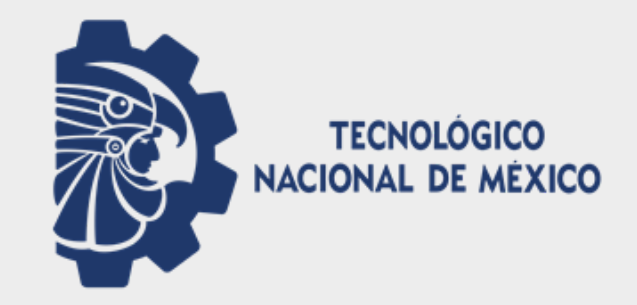

### Información requerida en el registro

•Institución: INSTITUTO TECNOLÓGICO DE MORELIA

•Matrícula: Escribe tu número de control

Nota: en caso de que sea la segunda vez que presentas el EGEL-PLUS, deberás escribir tu número de control-1, si es la tercera vez, deberás escribir tu número de control-2. Ejemplo: 11121221-1, 11121221-2, etc.

•Programa/Carrera: Selecciona el nombre del examen a presentar.

•Clave Centro Trabajo: 109514.

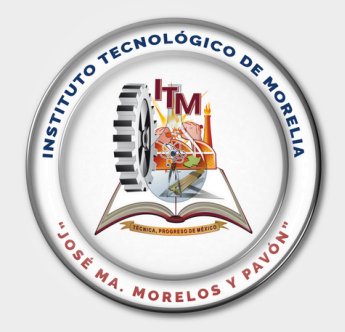

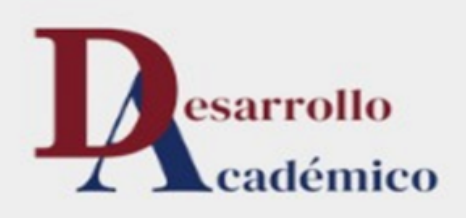

### Tipos de Examen según carrera

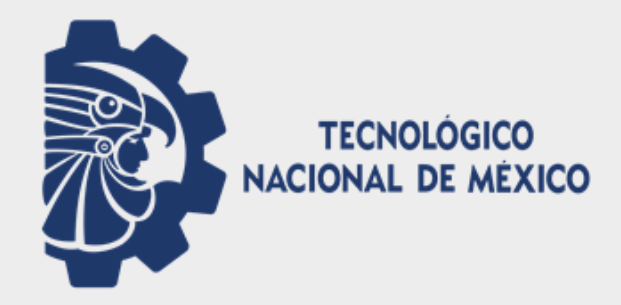

| Carrera                                                   | Tipo de Examen a Elegir                               |
|-----------------------------------------------------------|-------------------------------------------------------|
| Lic. en Administración                                    | EGEL-PLUS ADMON                                       |
| Contador Público                                          | EGEL-PLUS CONTA                                       |
| Ing. Industrial                                           | EGEL-PLUS IINDU                                       |
| Ing. Mecánica                                             | EGEL-PLUS IMECA                                       |
| Ing. Mecatrónica                                          | EGEL-PLUS IMECATRO                                    |
| Ing. Eléctrica                                            | EGEL-PLUS IELEC                                       |
| Ing. Electrónica                                          | EGEL-PLUS IELECTRO                                    |
| Ing. en Gestión Empresarial                               | EGEL-PLUS IGE                                         |
| Ing. en Sistemas Computacionales                          | EGEL-PLUS ICOMPU<br>EGEL-PLUS ISOFT                   |
| Ing. Informática                                          | EGEL-PLUS ICOMPU<br>EGEL-PLUS ISOFT<br>EGEL-PLUS INFO |
| Ing. en Tecnologías de la Información y<br>Comunicaciones | EGEL-PLUS ICOMPU<br>EGEL-PLUS ISOFT                   |
| Lic. en Informática                                       | EGEL-PLUS ISOFT<br>EGEL-PLUS INFO                     |

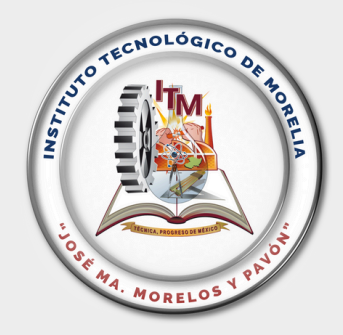

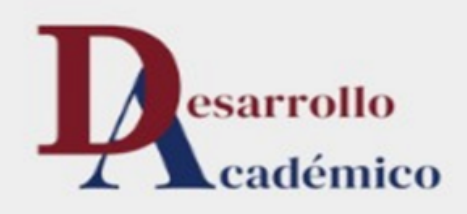

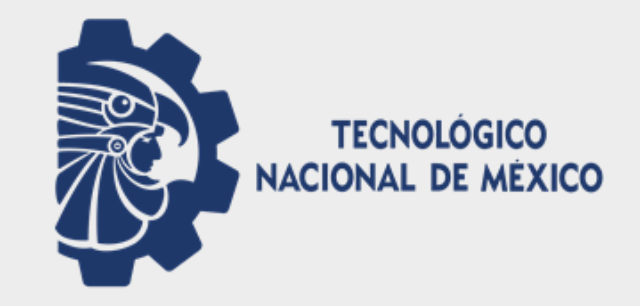

### Información requerida en el registro

- Completar todos los cuestionarios que solicita CENEVAL e imprimir al final el pase de ingreso al examen y FIRMARLO, (para ello se debe dar clic en editar registro).
- ENVIAR al correo orientacioneducativa@morelia.tecnm.mx el pase de ingreso al examen, para finalizar proceso de REGISTRO.
- Asunto del correo: Pase de ingreso al examen y tu número de control

NO SE ACEPTAN SOLICITUDES DESPUÉS DE LA FECHA ESTABLECIDA EN EL CALENDARIO AL **FINAL DE LA CONVOCATORIA** 

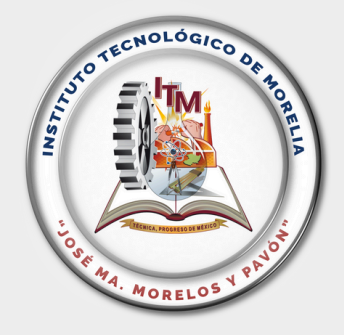

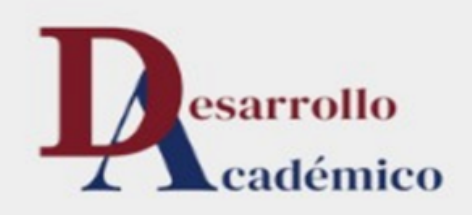

#### **RESUMEN DE FECHAS**

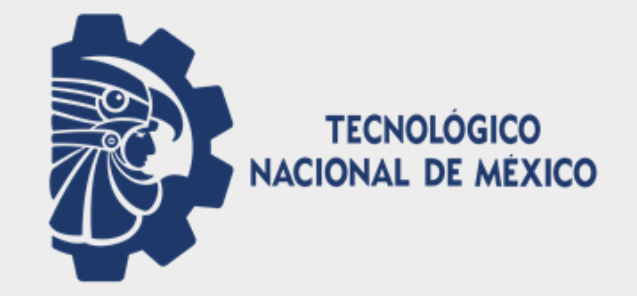

|                                 | DESCRIPCIÓN                          |
|---------------------------------|--------------------------------------|
| 11 de noviembr<br>y del 06 a    | Registro en Convocatoria             |
| 14 c<br>(directo                | Ultimo día de Pago                   |
| <b>15 c</b><br>(ar              | Ultimo día de Recepción de Solicitud |
| <b>03 al 0</b><br>(el día es    | Examen Prueba                        |
| <b>31 de marz</b><br>(el día es | Aplicación de Examen                 |
| 07 (                            | Resultados Digitales en CENEVAL      |

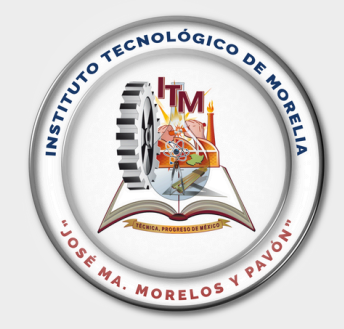

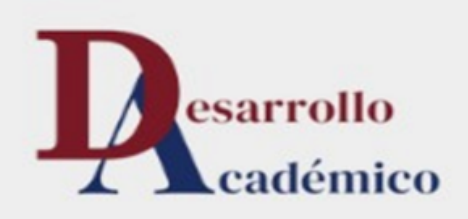

### PERIODO

#### e al 20 de diciembre del 2024

#### al 14 de enero del 2025

#### de enero del 2025

o en ventanilla de banco)

#### de enero del 2025

ntes de las 14:00 hrs.)

#### 7 de marzo del 2025

pecífico lo indica CENEVAL)

#### zo al 04 de abril del 2025

pecífico lo indica CENEVAL)

#### de mayo del 2025

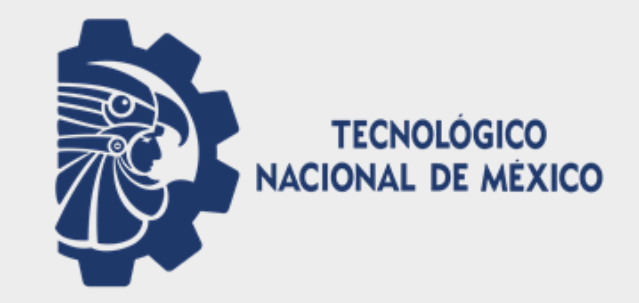

### Mantente informado(a)

El calendario con las fechas de aplicación del examen EGEL-PLUS para el mes de marzo- abril 2024, de acuerdo a la carrera, será enviado por parte de CENEVAL al correo electrónico que registraste para la aplicación de tu examen.

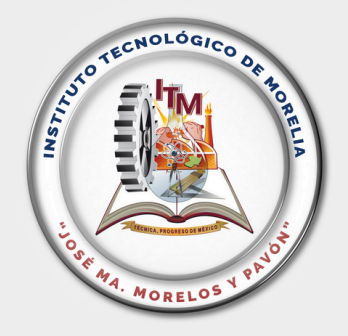

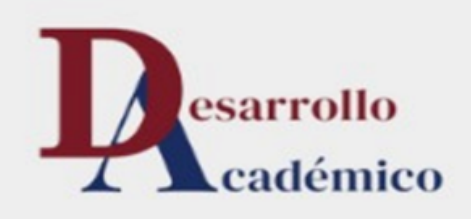

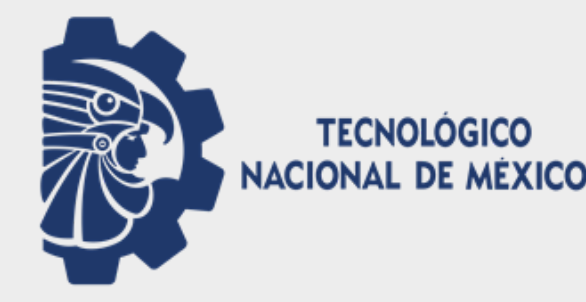

- Los resultados se publicarán aproximadamente 2 meses posteriores a la evaluación en la página de CENEVAL el cual podrás consultar con tu número de folio.
- Simultáneamente se enviarán por correo el testimonio y individual (de forma digital) al correo que cada sustentante dio de alta en su registro ante el CENEVAL (paso 4), una vez que recibes estos documentos podrás realizar cualquier trámite donde se requiera tu documento.

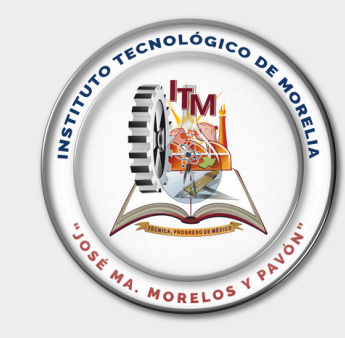

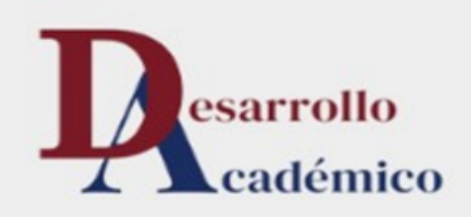

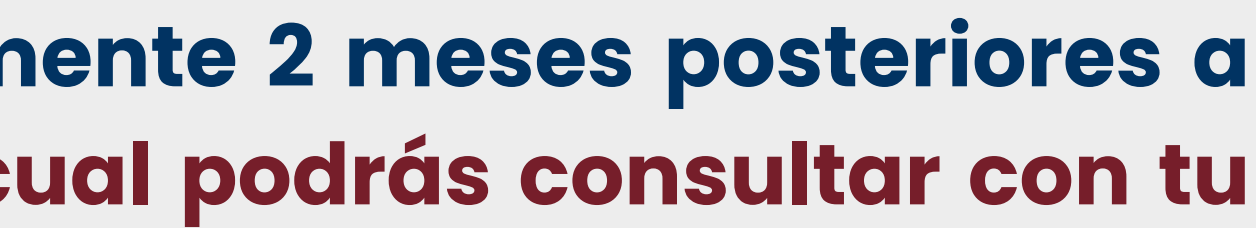

reporte

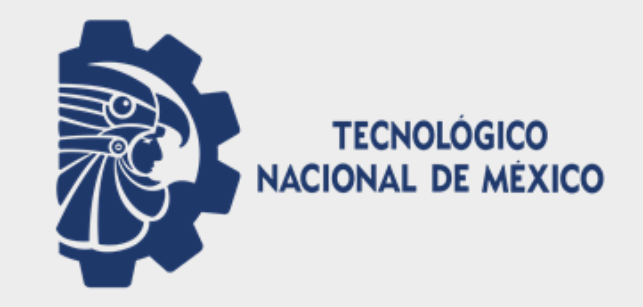

#### **NOTAS IMPORTANTES**

1. Para poder presentar el EGEL-PLUS se requiere ya haber acreditado el 90 % o más de avance académico en el sistema al momento de la solicitud.

2. Las guías de estudios se pueden descargar de la página del CENEVAL:

https://ceneval.edu.mx/instituciones-guias ceneval/#EGEP

Selecciona el examen que presentarás, posterior Das clic en GUÍAS DE ESTUDIO.

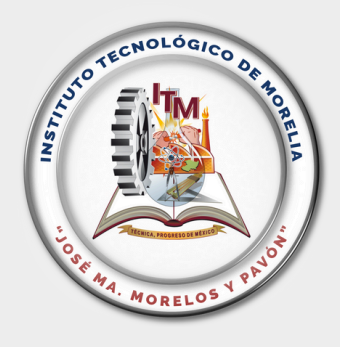

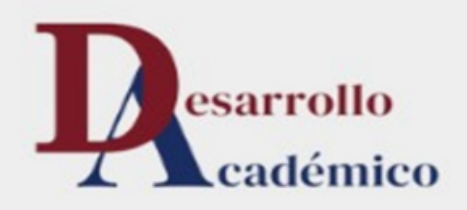

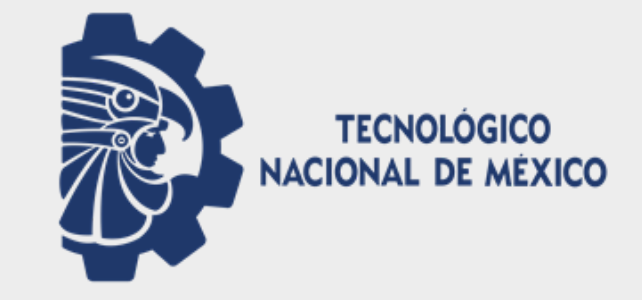

### **NOTAS IMPORTANTES**

3. Es importante que guardes tus documentos y consideres apartar la fecha del examen, ya que bajo ninguna circunstancia habrá reembolso.

4. Cualquier duda favor de comunicarse al Departamento de Desarrollo Académico al teléfono 443–312–1570, extensiones: 1081 o 1517, al correo orientacioneducativa@morelia.tecnm.mx en un horario de 9:00 a 14:00 horas, de lunes a viernes.

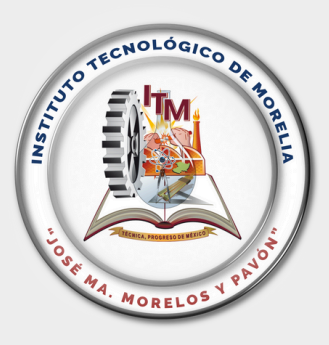

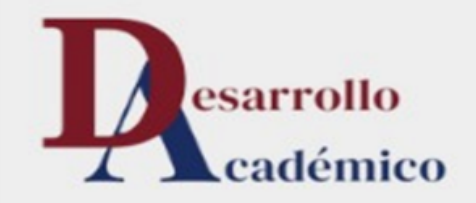

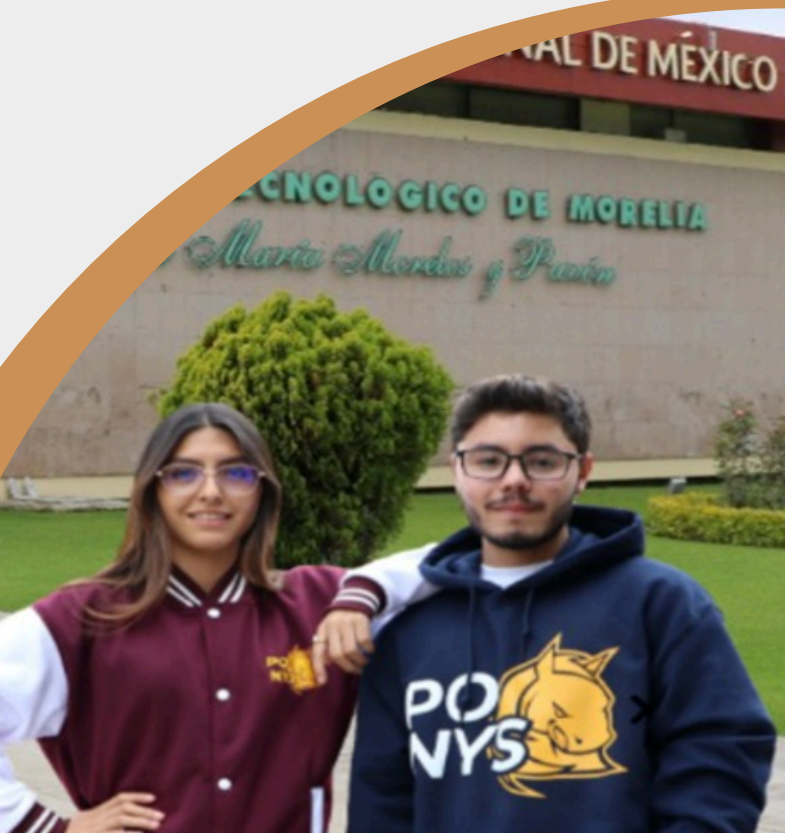

### ¡ ATENCIÓN !

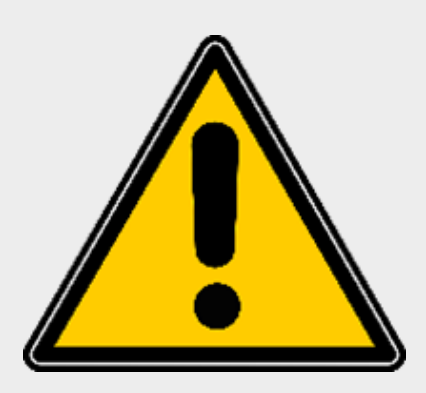

### EVITA QUE TE SORPRENDAN CON FRAUDES EN LOS QUE OFREZCAN APROBAR EL EGEL POR UN MEDIO NO LEGAL

El TecNM – El Instituto Tecnológico de Morelia: NO OFRECE, NO AVALA cursos de preparación para presentar el examen EGEL-PLUS.

NO TRABAJA CON "GESTORES" para tramitar el TESTIMONIO Y PROMETAN QUE TE FACILITAN EL TRÁMITE DE TITULACIÓN. Te informamos que el cumplimiento adecuado del registro ante CENEVAL, solo es culminar los pasos aquí presentados en esta convocatoria y estudiando para obtener un buen desempeño en tu examen.

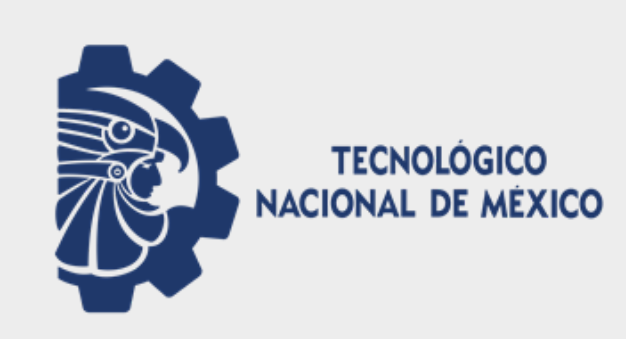

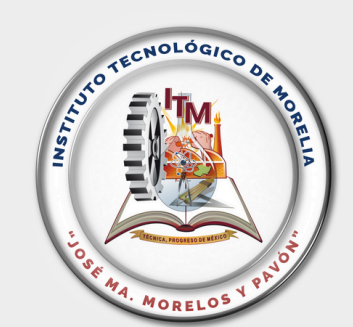

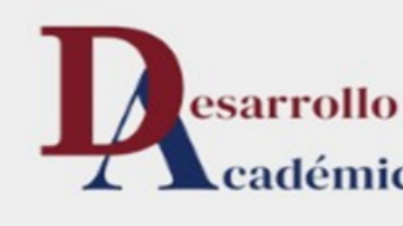

# **TECNOLÓGICO NA** INSTITUTO TECNOLOGI Jost Mantta More cadémico

### ; ATENCIÓN !

### Mantente informad@ durante todo el periodo de la convocatoria

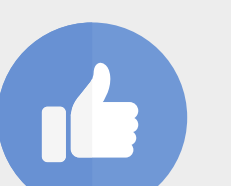

https://www.facebook.com/ITMoreliaOficial

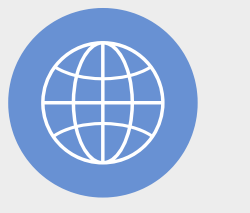

https://www.morelia.tecnm.mx#/

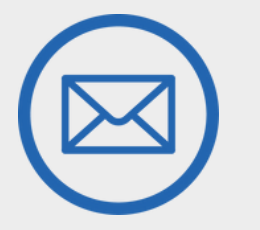

orientacioneducativa@morelia.tecnm.mx

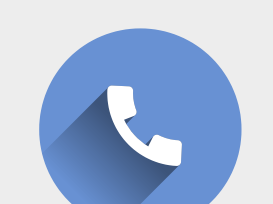

443-312-1570, extensiones: 1081 o 1517

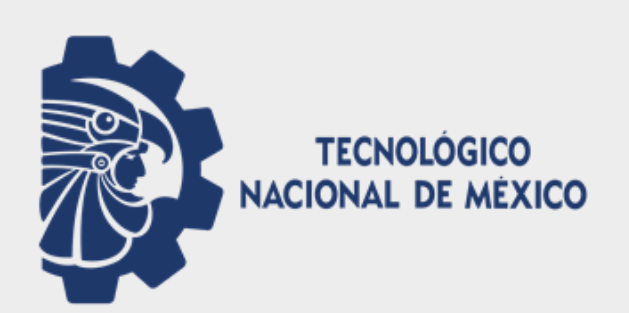

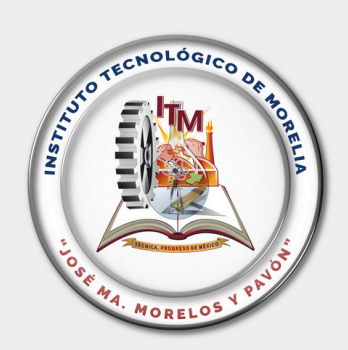

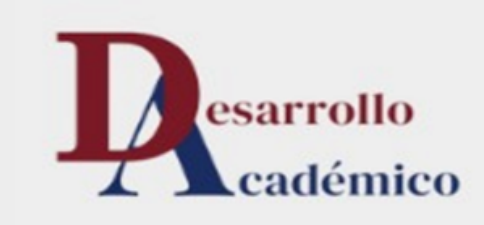

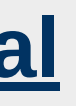

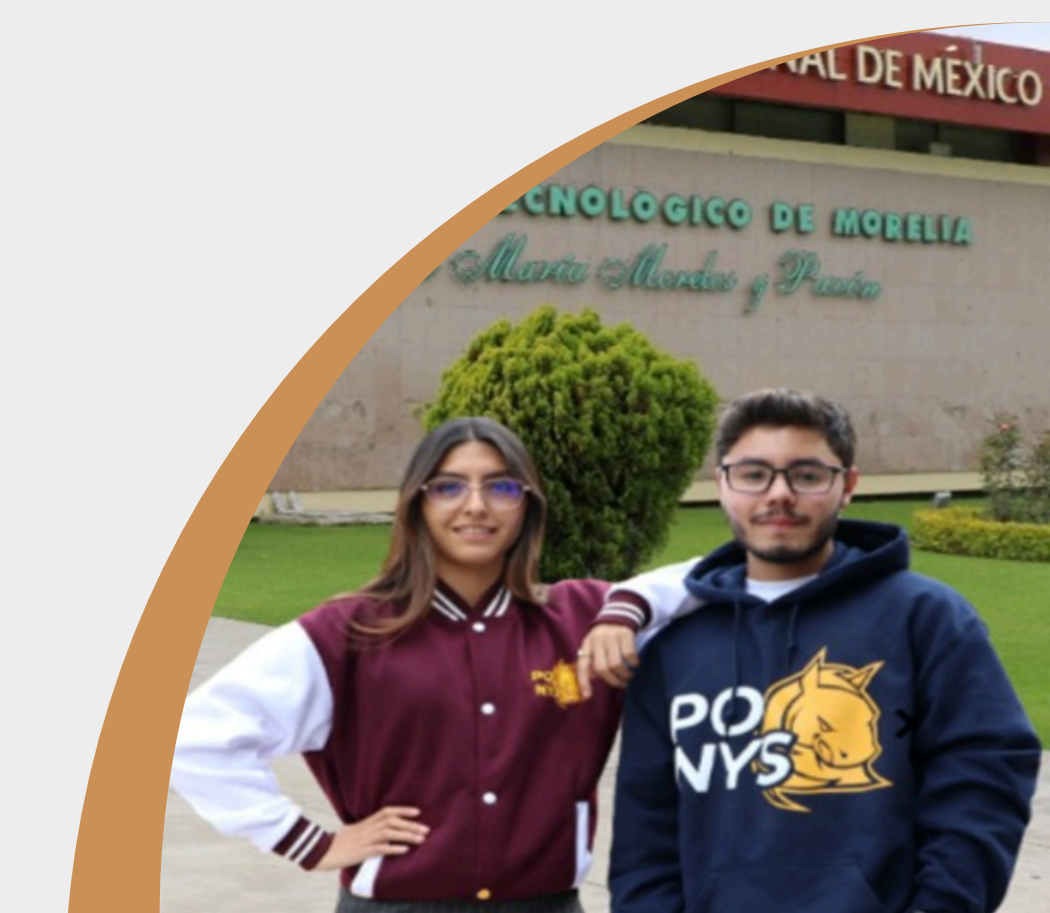